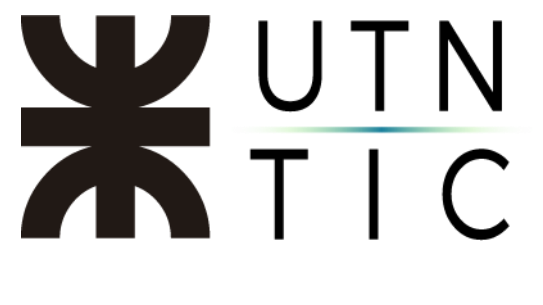

## **INSTALACIÓN DE XOLIDO SIGN**

## <u> Paso 1:</u>

Ingresar este <u>link</u> y hacer clic en *Descarga GRATUITA*.

| Sign Desktop<br>ma GRATUITO pan firmar, verificar y sellar<br>mod course of the selectronic camento en tu<br>dor<br>Par CRATUITO O<br>box XP. Vista. W7. VBB VVD                                                                                                    | LQué es? APPS      |
|----------------------------------------------------------------------------------------------------|--------------------|
| Source recomposed of the second of the secon |                    |
| ma GRAILING para tirmar, verificar y sellar<br>mpo documentos electrónicamente en tu<br>dor<br>rega CRAILINA ()<br>cox XP, Vista, W7, W8 y W10                                                                                                    | -                  |
| Control come  Control come  C  | /- 0               |
| Oversite V. VISLO, W.Y. WB y W10         © Guarder come         • O · · · Rescale         • · · · · Rescale         • · · · · Rescale         • · · · · Rescale         • · · · · · Rescale         • · · · · · · · · · · · · · · · · · · ·                                                                                                    |                    |
| Counter come         Cyclicar :         Cyclicar :         Nonex coprid         Cyclicar :         Nonex coprid         Cyclicar :         Socurity:         Socurity: <td>-10</td>                                                                                                    | -10                |
| © Guindar como         Image: Como         Image: Como <tr< th=""><th></th></tr<>                                                                                                    |                    |
| Counter come         Image: Counter come         Image: Counter come         Image: Counter counter         Image: Counter counter         Image: Counter counter         Image: Counter counter         Image: Counter counter         Image: Counter counter         Image: Counter counter         Image: Counter counter         Image: Counter counter         Image: Counter counter         Image: Counter counter         Image: Counter         Image: Counter         Imanume: Counter         Image:                                                                                                    |                    |
| Counter come         Image: State or production         Image: State or production         Image: State or                                                                                                    |                    |
| Counter come         Image: Sector part         The count of part         Image: Sector part         Image: Sector part         Image: S                                                                                                    |                    |
| Control recents         Control recents         Control recents         Control recents         Factor de modificación         Factor de modificación         Factor de modificación         Factor de modificación         Factor de modificación         Factor de modificación         Factor de modificación         Factor de modificación         Factor de modificación         Factor de modificación         Factor de modificación         Factor de modificación         Factor de modificación         Factor de factor         Factor de factor         Factor de factor         Factor de factor         Factor de factor         Factor de factor         Factor de factor         Factor de factor         Factor de factor         Factor de factor         Factor de factor         Factor         Factor         Factor         Factor         Factor         Factor         Factor         Factor         Factor         Factor         Factor         Factor         Factor                                                                                                    |                    |
| Constant constant         Operation         Vector constant         Interception         December         December                                                                                                    |                    |
| Intercepto       Description         Intercepto       Description         Intercepto       Description <td< th=""><th>×</th></td<>                                                                                                    | ×                  |
| Opposition     Number stratest          • Access rejeels       • Tech as an ondicación       • Tech as       • Access rejeels       • Access rejeels                                                           | r en Firma Digital |
| Access rigide     Fach de modificación     Tips     Timaño       Decargo     Addreside 31, 42, 200-in o 46 de     El 02022118.0     Aplicación     19, 82, 03       Oracinar     Modered 32, 42, 200-in o 46 de     El 02022118.0     Aplicación     19, 82, 03       Oracinar     Modered 32, 42, 200-in o 46 de     El 02022118.0     Aplicación     19, 82, 03       Oracinar     Modered 32, 400-in o 46 de     El 02022118.0     Aplicación     19, 82, 03       Disconter     Modered 45, 42, 200-in o 46 de     El 02022118.0     Aplicación     19, 82, 03       Disconter     Modered 65, and o 46 de     El 02022118.0     Aplicación     53, 554, 53       Disconter #     El 02020118.0     Aplicación     53, 554, 53       Modered & D'D D'B (d)     El 02020118.0     El 02020118.0     Aplicación                                                                                                    | H • 0              |
|                                                                                                    |                    |
| Crachine - Presone     Crachine - Presone     Crachine - Presone     Crachine - Presone     Crachine - Presone     Crachine - Presone     Crachine - Presone     Crachine - Presone     Crachine - Presone     Crachine - Presone     Crachine - Presone      Crachine - Presone      Crachine -       |                    |
| Concentered  Concentered Concentered Conc  |                    |
|                                                                                                    |                    |
| C Orchive - Pessonal C Cate equipe C Concerned Part of Reserved para et int Orchive - Reserved para et int Orchive Reserved Reserved                                                                                                    |                    |
| Compline - Personal Compliane - Personal Disco for (F) Remote part of Rit Compliane - Disco For (F) Fed Honology Remote - Disco For (F) Fed Honology Remote - Disco For (F) F  |                    |
| Condition = Presson  Condition = Presson  Description  Second prop on dia  Description on dia  Private  Private Private Private Pri  |                    |
| Categories Construction Construction Constr  |                    |
| Control Received Provides Service Control Records Provides Control Records Provides Control Records Control Records Control R  |                    |
| In Dires Incel (F)     Breamsdog pan el int     Winde de DHD RM ()     Privada de DHD RM ()     Red                                                                                                    |                    |
| Records para d sist     Gurda de DVD Riv ()     Red     Red     Noncher     Computed Sciences                                                                                                    |                    |
| ③ Unidad de DVD RH S                                                                                                    |                    |
| Jed Nonber Computer Segment                                                                                                    |                    |
| Nonley Computer Segment                                                                                                    |                    |
| Nombre 2009/06/09/west                                                                                                    |                    |
|                                                                                                    | ~                  |
| Tipo: Application (*.exe)                                                                                                    | ~                  |
| A Double canadas                                                                                                    | Cancelar           |

## Paso 2:

Ejecutar el archivo descargado

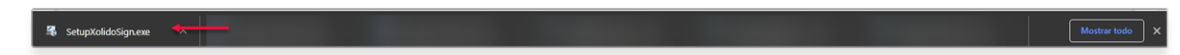

## **X**UTN TIC

| 🚳 Instalar - XolidoSign                                                                                     | - • ×                                                                                                    | 🏭 Instalar - XolidoSign 🦳 — 🗆 🗙                                                                                                    |
|----------------------------------------------------------------------------------------------------|----------------------------------------------------------------------------------------------------|----------------------------------------------------------------------------------------------------|
| / XolidoSign                                                                                                | Bienvenido al asistente de<br>instalación de XolidoSign                                                                    | Acuerdo de Licencia<br>Por favor, lea la siguiente información de importancia antes de continuar.                                                                                                    |
|                                                                                                    | Este programa instalará XoldoSign V 2.2.1.55 en su sistema.<br>Se recomienda que cierre todas las demás aplicaciones antes | Por favor, lea el siguiente acuerdo de licencia. Debe aceptar los términos de este<br>acuerdo antes de continuar con la instalación.                                                                                                    |
|                                                                                                    | de continuar.                                                                                                    | · · · · · · · · · · · · · · · · · · ·                                                                                                    |
|                                                                                                    | Haga dic en Siguiente para continuar, o en Cancelar para salir<br>de la instalación.                                       | CONTRATO DE LICENCIA PARA EL USUARIO FINAL DE SOFTMARE<br>DE XULIDO                                                                                                    |
|                                                                                                    |                                                                                                    | XolidoSign V 2.2.1.x                                                                                                    |
| ~                                                                                                    |                                                                                                    | 2                                                                                                    |
| 🛛 xolido                                                                                                    |                                                                                                    | Acepto el acuerdo                                                                                                    |
|                                                                                                    |                                                                                                    | <u> </u>                                                                                                    |
|                                                                                                    | Siguiente > Cancelar                                                                                                    | < Atrás Siguiente > Cancelar                                                                                                    |
| 🔏 Instalar - XolidoSign                                                                                     | – 🗆 🗙                                                                                                    | 🕰 Instalar - XolidoSign — 🗆 🗙                                                                                                    |
| Seleccione la Carpeta de l                                                                                  | Destino                                                                                                    | Seleccione la Carpeta del Menú Inicio                                                                                                    |
| dDónde debe instalarse Xol                                                                                  | idoSign?                                                                                                    | «Dónde deben colocarse los accesos directos del programa?                                                                                                    |
| 📜 E programa instal                                                                                         | lará XoldoSign en la siguiente carpeta.                                                                                    | El programa de instalación creará los accesos directos del programa en la<br>siguiente carpeta del Menú Inico.                                                                                                    |
| Para continuar, haga dic en Siguiente. Si desea seleccionar una carpeta diferente,<br>haga dic en Examinar. |                                                                                                    | Para continuar, haga dic en Siguiente. Si desea seleccionar una carpeta distinta, haga<br>idic en Examinar.                                                                                                    |
| Crifrogram Files WoldoSy                                                                                    | Examinar                                                                                                    | Examinar                                                                                                    |
| Se requieren al menos 29,4                                                                                  | 6 MB de espacio libre en el disco.                                                                                         | No crear una carpeta en el Menú Inicio                                                                                                    |
|                                                                                                    | < gras gguerite > Cancear                                                                                                  | A FREE AND A STATE AND A STATE |
| 🚑 Instalar - XolidoSign                                                                                     | - • ×                                                                                                    | 🏭 Instalar - XelideSign 🛛 — 🗆 🗙                                                                                                    |
| Seleccione las Tareas Ad                                                                                    | licionales                                                                                                    | Listo para Instalar                                                                                                    |
| ¿Qué tareas adicionales d                                                                                   | leben realizarse?                                                                                                    | Ahora el programa está listo para iniciar la instalación de XolidoSign en su sistema.                                                                                                    |
| Seleccione las tareas adic<br>XoldoSign y haga dic en S                                                     | ionales que desea que se realicen durante la instalación de<br>iguiente.                                                   | Haga dir: en Instalar para continuar con el proceso, o haga dic en Atrás si desea<br>revisar o cambiar alguna configuración.                                                                                                    |
| Iconos adicionales:                                                                                         |                                                                                                    | Carpeta de Destino:                                                                                                    |
| Crear un icono en el e                                                                                      | escritorio                                                                                                    | Carpeta del Menú Inicio:                                                                                                    |
|                                                                                                    |                                                                                                    | Xalida Systems WalidaSign                                                                                                    |
|                                                                                                    |                                                                                                    | Tareas Adicionales:<br>Iconos adicionales:<br>Crear un icono en el escritorio                                                                                                    |
|                                                                                                    |                                                                                                    | urer un tono en el eschorio                                                                                                    |
|                                                                                                    |                                                                                                    | ~                                                                                                    |
|                                                                                                    | 7                                                                                                    | <                                                                                                    |
|                                                                                                    | < Atrás Siquiente > Canrelar                                                                                               | < Atrás Instalar Cancelar                                                                                                    |
|                                                                                                    |                                                                                                    |                                                                                                    |

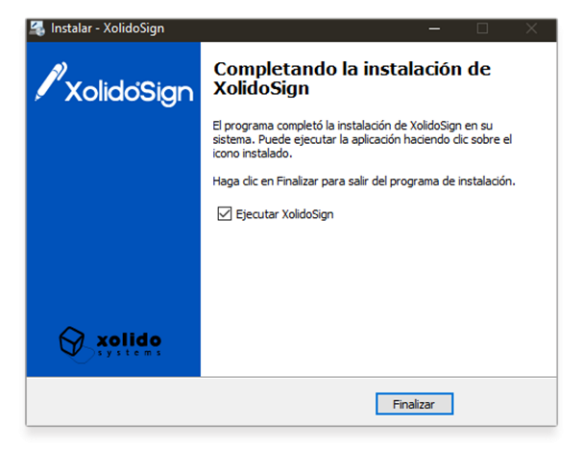